# Go Series G430

Reolink Go Series G430 je 100 % bezdrôtová vonkajšia monitorovacia kamera, ktorá funguje v sieťach 4G LTE a 3G. Nie je potrebné pripojenie Wi-Fi. Žiadne problémy so zapájaním. Vďaka mimoriadne širokému posúvaciemu uhlu 355° a nakloneniu až 140° môže byť dokonalým bezpečnostným riešením pre veľké sklady, lesy a podobne!

# 1. Špecifikácie

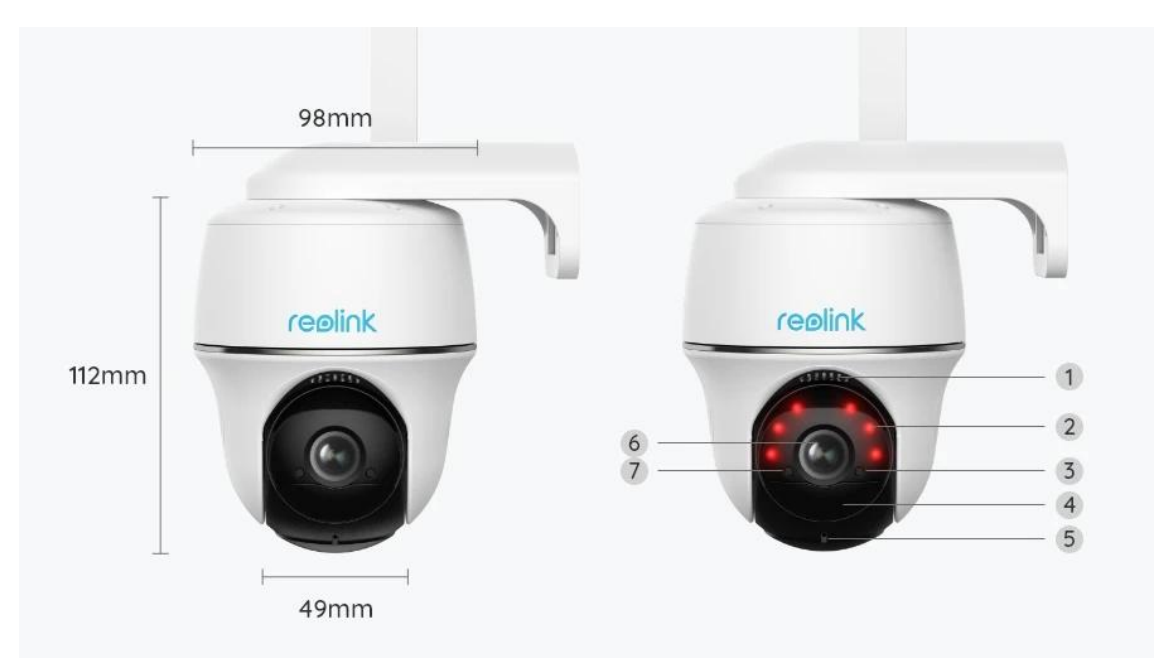

| 1 | Reproduktor              |  |
|---|--------------------------|--|
| 2 | 6 infračervené LED diódy |  |
| 3 | Stavová LED dióda        |  |
| 4 | Zabudovaný PIR snímač    |  |
| 5 | Zabudovaný mikrofón      |  |
| 6 | Objektív                 |  |
| 7 | Snímač denného svetla    |  |

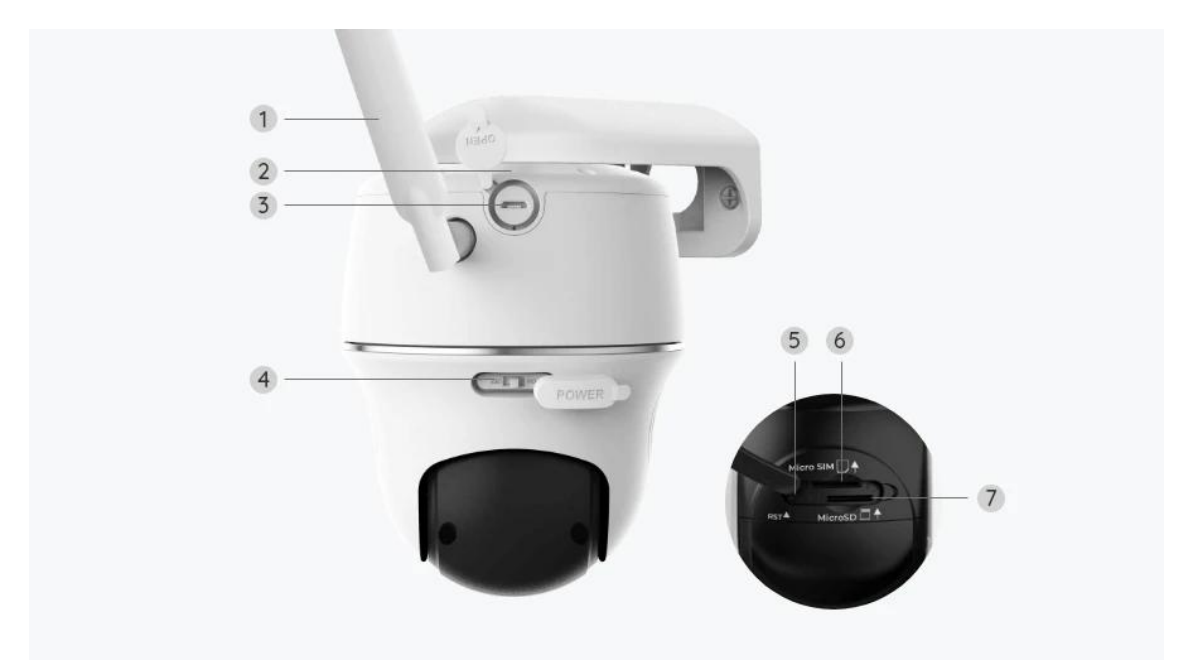

| 1 | Anténa                    |
|---|---------------------------|
| 2 | Stavová LED dióda batérie |
| 3 | Port mikro USB            |
| 4 | Vypínač                   |
| 5 | Otvor na resetovanie      |
| 6 | Drážka pre nano SIM kartu |
| 7 | Drážka pre micro SD kartu |

## Stavové svetlo

#### Poznámka:

Ak sa kamera úspešne pripojí k sieti, v nečinnom režime nebude svietiť žiadna stavová LED dióda.

| Stavové svetlo                                                                     | Stav kamery                                                                         |
|------------------------------------------------------------------------------------|-------------------------------------------------------------------------------------|
| Červená LED dióda sa rozsvieti a<br>potom začne blikať                             | Kamera nedokáže rozpoznať SIM<br>kartu alebo je pre SIM kartu<br>nastavený PIN kód. |
| Červená LED dióda sa rozsvieti a<br>potom pomaly bliká približne raz za<br>sekundu | Kamera nevie zaregistrovať sieť<br>mobilného operátora.                             |

| Červená LED dióda sa rozsvieti a<br>potom rýchlo bliká približne 3-krát za<br>sekundu           | Dátový hovor zlyhal alebo sa<br>vyžaduje zadanie APN. |
|-------------------------------------------------------------------------------------------------|-------------------------------------------------------|
| Stále svieti červená LED dióda, potom<br>začne blikať modrá LED dióda a úplne<br>zhasne         | Sieťové pripojenie zlyhalo.                           |
| Stále svieti červená LED dióda, potom<br>začne blikať modrá LED dióda a začne<br>trvalo svietiť | Sieťové pripojenie bolo úspešné.                      |

# 2. Nastavenie a inštalácia

# Nastavenie kamery

### Čo je v škatuli

**Poznámka:** Obsah balenia sa môže líšiť a meniť pri jednotlivých verziách a platformách; nižšie uvedené informácie sú preto len orientačné. Skutočný obsah balenia zodpovedá najnovším informáciám na stránke určenej na predaj daného produktu.

Go Series G430

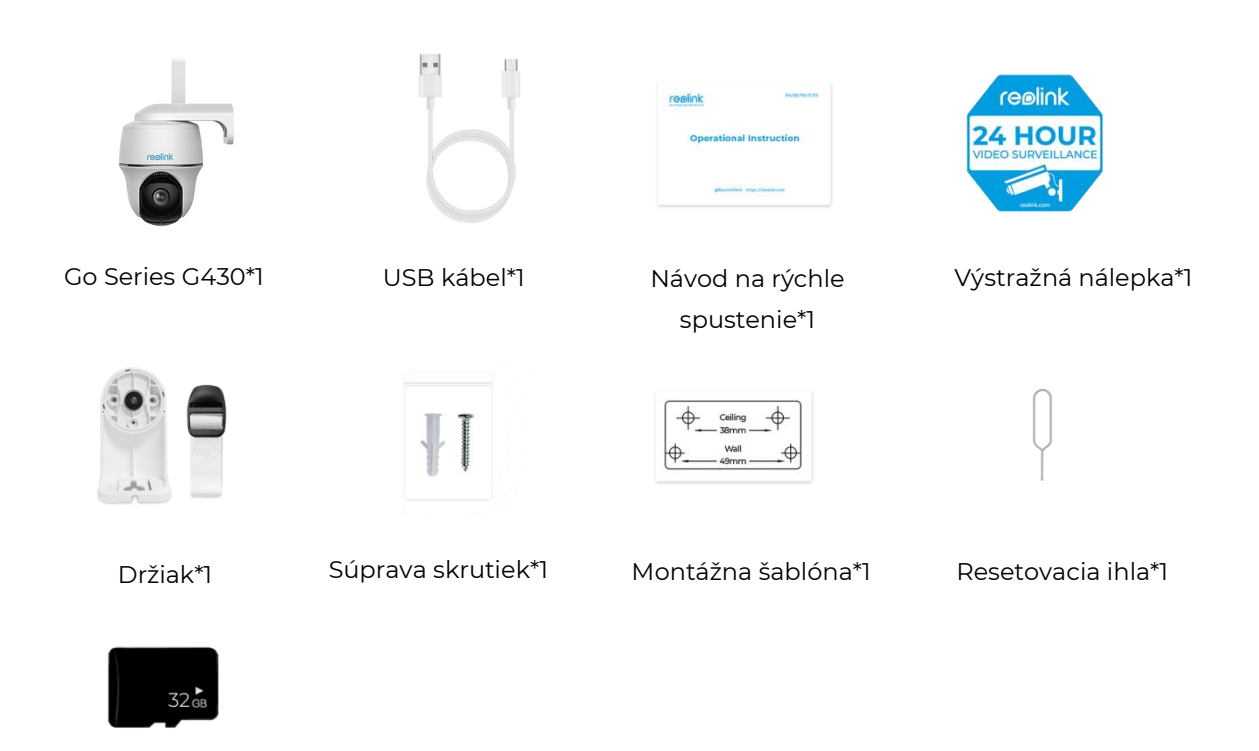

Vopred nainštalovaná 32 GB karta microSD\*1

### Aktivujte SIM kartu pre kameru

SIM karta podporuje WCDMA a FDD LTE.

Pred vložením karty do kamery aktivujte kartu vo svojom smartfóne alebo u sieťového operátora.

#### Poznámky:

- Niektoré SIM karty majú PIN kód, najskôr ho deaktivujte pomocou smartfónu.
- Do smartfónu nevkladajte IoT alebo M2M SIM kartu.

#### Inštalácia SIM karty

1. Otočte objektív kamery a odstráňte gumený kryt.

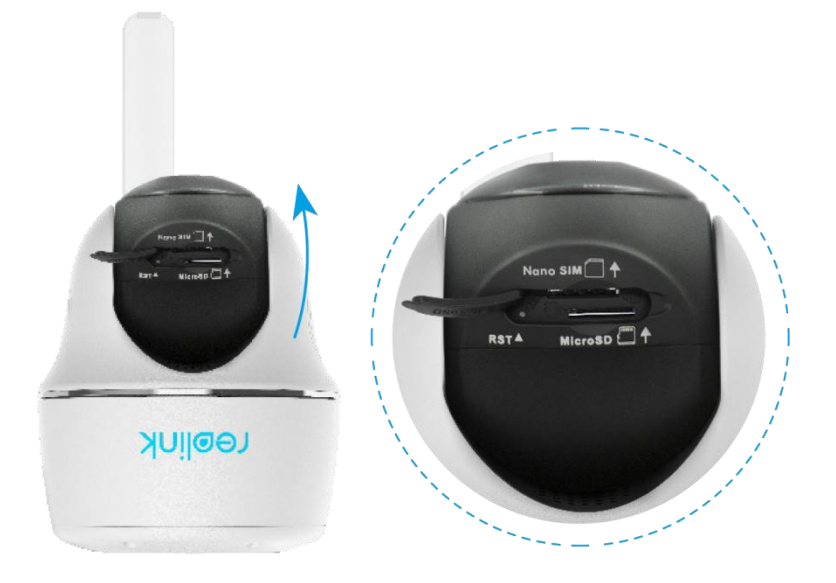

2. Vložte SIM kartu.

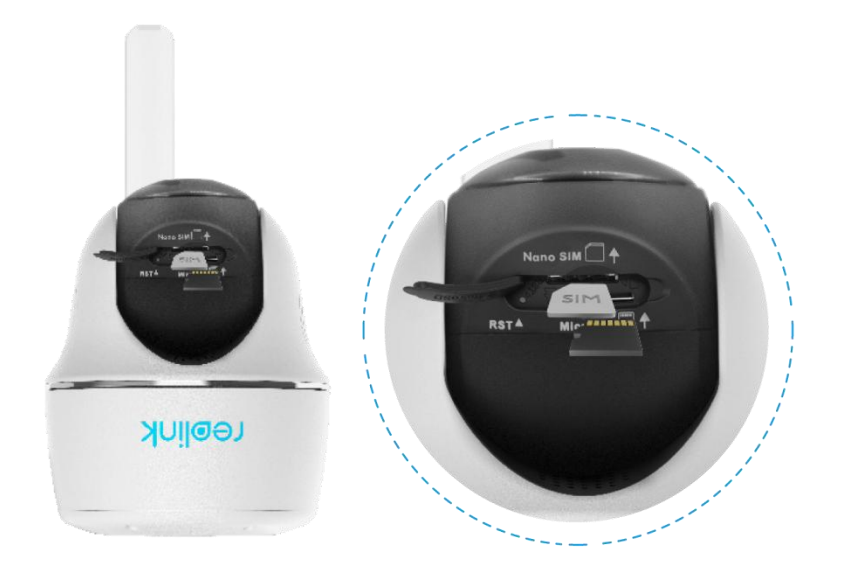

3. Keď to urobíte, pevne zatlačte gumový kryt, aby ste dosiahli lepšiu vodotesnosť.

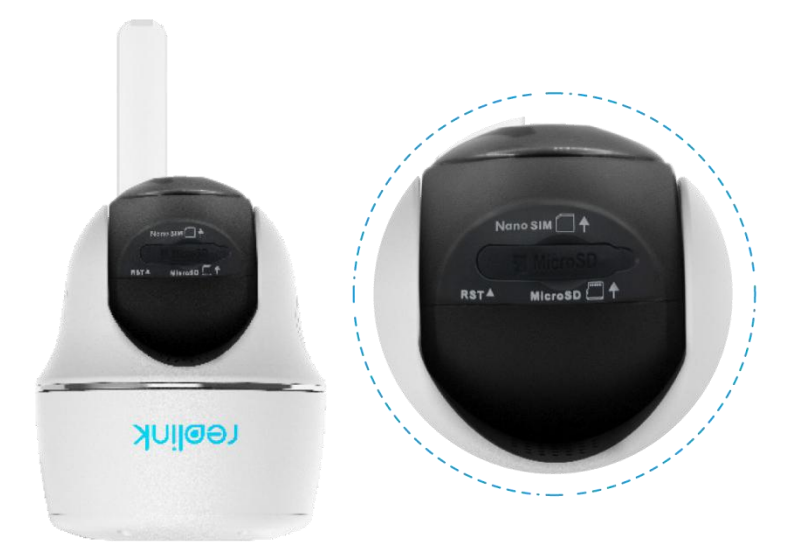

#### Poznámky:

• Drážka pre kartu SIM je nad drážkou pre SD kartu. Pri vkladaní SIM karty dávajte pozor, aby zlaté kontakty smerovali nadol, a musíte tiež zatlačiť skosený roh do vnútra fotoaparátu.

• Drážka pre kartu SD je pod drážkou pre SIM kartu. Pri vkladaní SD karty dávajte pozor, aby zlaté kontakty smerovali nahor.

Pripojenie k sieti mobilného operátora

1. S vloženou SIM kartou môžete zapnúť kameru.

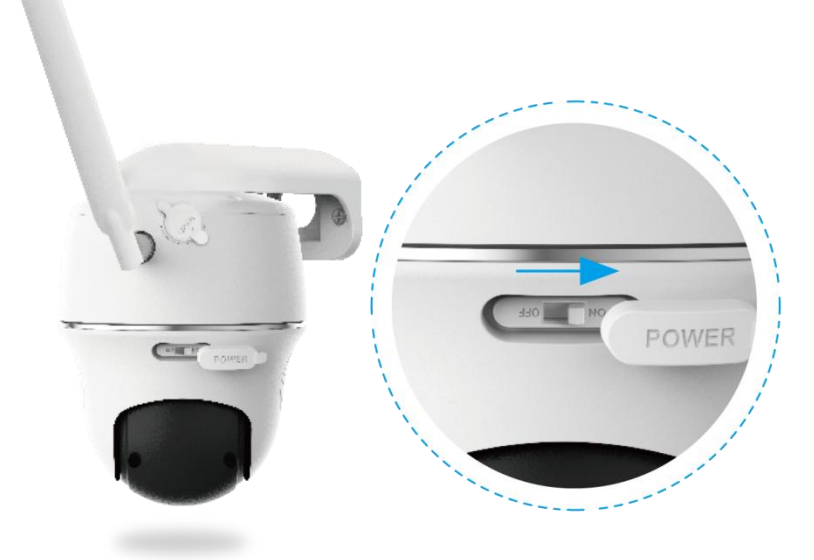

2. Počkajte niekoľko sekúnd; na niekoľko sekúnd sa rozsvieti červené svetlo. Potom zhasne.

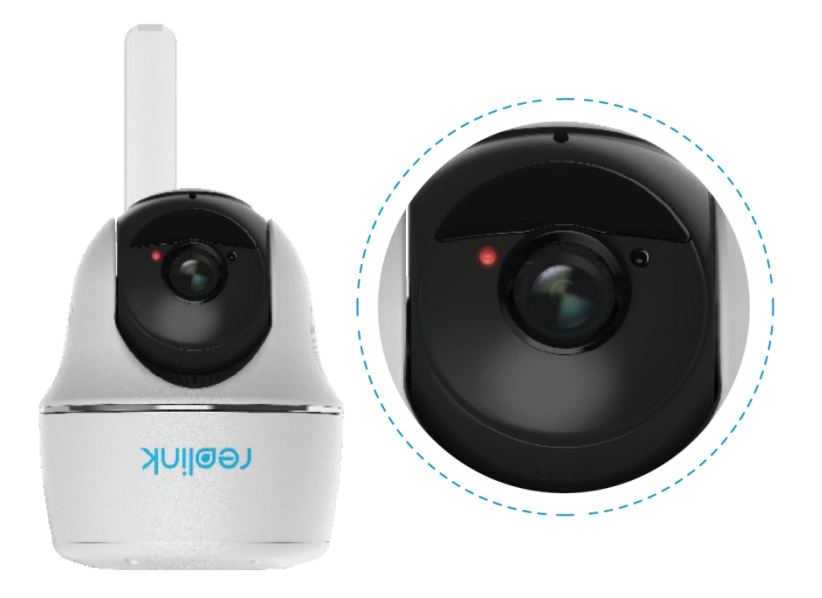

3. Modrá LED dióda bude niekoľko sekúnd blikať a potom sa rozsvieti, kým úplne zhasne. Budete počuť hlasovú výzvu "Sieťové pripojenie bolo úspešné", čo znamená, že kamera bola úspešne pripojená k sieti.

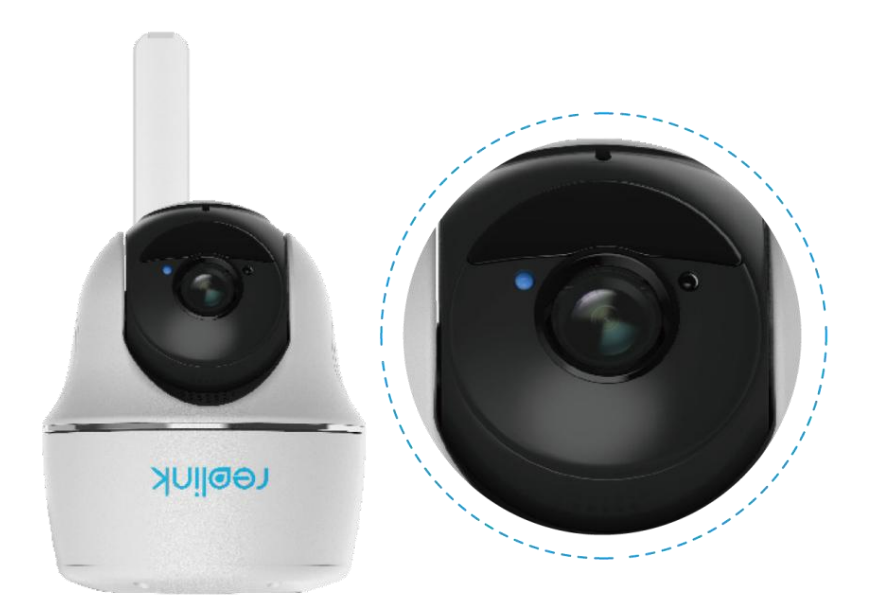

#### Poznámka:

Môžete sa tiež dostať do nasledujúcich situácií:

| Č. | Hlasové výzvy                                                                                                    | Stav kamery                                                               | Riešenia                                                                                                    |
|----|----------------------------------------------------------------------------------------------------|---------------------------------------------------------------------------|----------------------------------------------------------------------------------------------------|
| 1  | "SIM kartu nie je možné<br>rozpoznať"                                                                                         | Kamera nedokáže<br>rozpoznať túto SIM<br>kartu.                           | <ol> <li>1. Skontrolujte, či nie je<br/>SIM karta otočená<br/>opačným smerom.</li> <li>2. Skontrolujte, či je SIM<br/>karta úplne vložená,<br/>a vložte ju znova.</li> </ol>                                                                                                    |
| 2  | "SIM karta je uzamknutá<br>PIN kódom. Deaktivujte<br>ho."                                                                     | Kamera nedokáže<br>rozpoznať túto SIM<br>kartu.                           | Vložte SIM kartu do<br>mobilného telefónu a<br>deaktivujte PIN.                                                                                                    |
| 3  | "Nie je zaregistrovaná v<br>sieti. Aktivujte SIM kartu<br>a skontrolujte intenzitu<br>signálu."                               | Kameru sa<br>nepodarilo<br>zaregistrovať do siete<br>operátora.           | <ol> <li>Skontrolujte, či je vaša<br/>karta aktivovaná.<br/>Ak nie, zavolajte<br/>operátorovi a aktivujte<br/>SIM kartu.</li> <li>Signál je v aktuálnej<br/>polohe slabý. Presuňte<br/>kameru na miesto s<br/>lepším signálom.</li> <li>Skontrolujte, či<br/>používate správnu verziu<br/>kamery.</li> </ol> |
| 4  | "Sieťové pripojenie<br>zlyhalo."                                                                                              | Kamera sa nedokáže<br>pripojiť k serveru.                                 | Kamera bude<br>v pohotovostnom režime<br>a znovu sa pripojí neskôr.                                                                                                    |
| 5  | "Dátový hovor zlyhal.<br>Overte si, že je váš<br>mobilný dátový plán k<br>dispozícii, alebo<br>importujte nastavenia<br>APN." | Na SIM karte sa<br>minuli dáta alebo<br>nastavenia APN nie<br>sú správne. | <ol> <li>Skontrolujte, či je<br/>dátový program pre SIM<br/>kartu stále dostupný.</li> <li>Importujte správne<br/>nastavenia APN do<br/>kamery.</li> </ol>                                                                                                    |

### Nastavenie kamery v aplikácii

Ak chcete vykonať úvodné nastavenie kamier napájaných batériou prostredníctvom aplikácie Reolink, postupujte podľa krokov uvedených nižšie.

1. krok Ťuknite na ikonu 😌 v pravom hornom rohu a pridajte kameru.

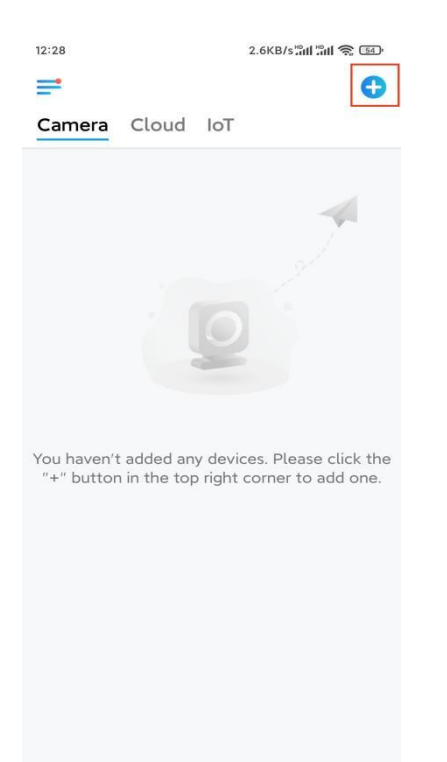

2. krok Naskenujte QR kód na zadnej strane kamery. Ak telefón nereaguje, ťuknite na možnosť Input UID/IP (Zadať UID/IP) pod oknom skenovania a potom zadajte
16-miestne UID číslo pod QR kódom na kamere.

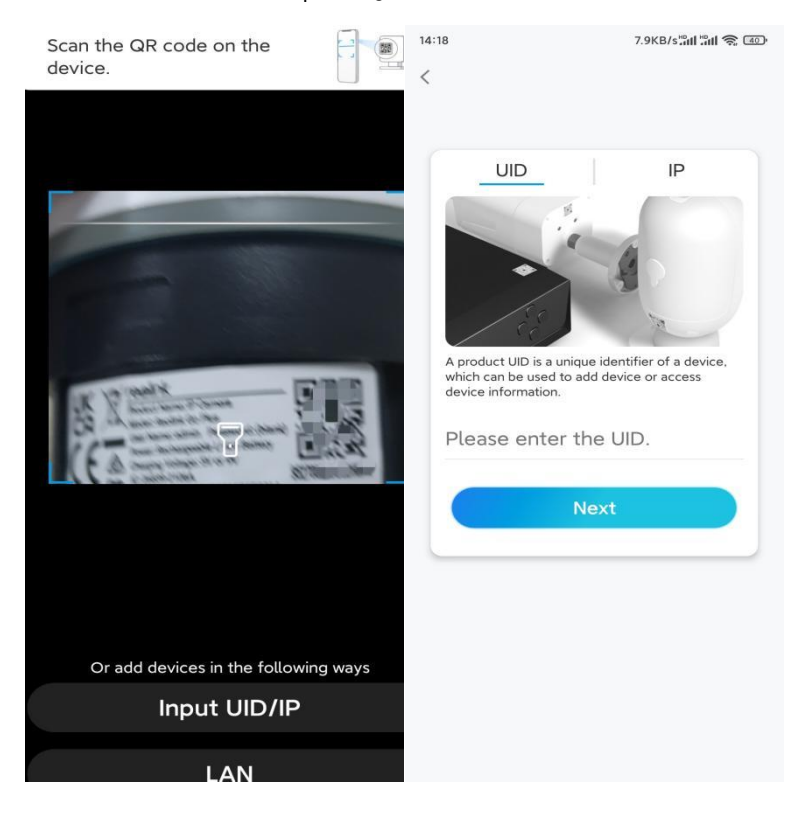

**3. krok** Vytvorte si prihlasovacie heslo a pomenujte kameru. Potom ťuknite na položku **Next** (Ďalej).

| 14:22                                                                   | 10.1KB/s 📶 🖏 💷                                                                                                    | 14:22                         | 16.1KB/s៉ឺដា 🛱 💷                |
|-------------------------------------------------------------------------|----------------------------------------------------------------------------------------------------|-------------------------------|---------------------------------|
|                                                                         | Device initialization                                                                                                    | De                            | evice initialization            |
| First s<br>Cre<br>pas<br>The acc<br>device(<br>quicker<br>@ En<br>@ Plo | step<br>eate device<br>sword<br>sount info is required when you access<br>s) on other platforms. Keep it for<br>access.<br>ter password of the device @<br>ease confirm the password @<br>Next | Second st<br>Name<br>Name you | rep<br>Your Device<br>Ir camera |
|                                                                         |                                                                                                    |                               |                                 |

**4. krok** Vyberte scénu podľa miesta, kde bude kamera nainštalovaná. Potom ťuknite na položku **Next** (Ďalej).

| 14:23                 | :23 7.5KB/sືສຟ ືສຟ 📚 💷 |         |  |
|-----------------------|------------------------|---------|--|
| Device initialization |                        |         |  |
|                       |                        |         |  |
|                       |                        |         |  |
|                       |                        |         |  |
|                       |                        |         |  |
|                       |                        |         |  |
|                       |                        |         |  |
| Thi                   | rd step                |         |  |
| Se                    | elect Sco              | ene     |  |
|                       |                        |         |  |
|                       | e                      | 000     |  |
|                       | Indoor                 | Outdoor |  |
|                       |                        |         |  |
|                       | Next                   |         |  |
| -                     |                        |         |  |
|                       |                        |         |  |
|                       |                        |         |  |
|                       |                        |         |  |
|                       |                        |         |  |
|                       |                        |         |  |

**5. krok** Prečítajte si poznámku a potom ťuknutím na položku **Finish** (Dokončiť) dokončite inicializáciu kamery.

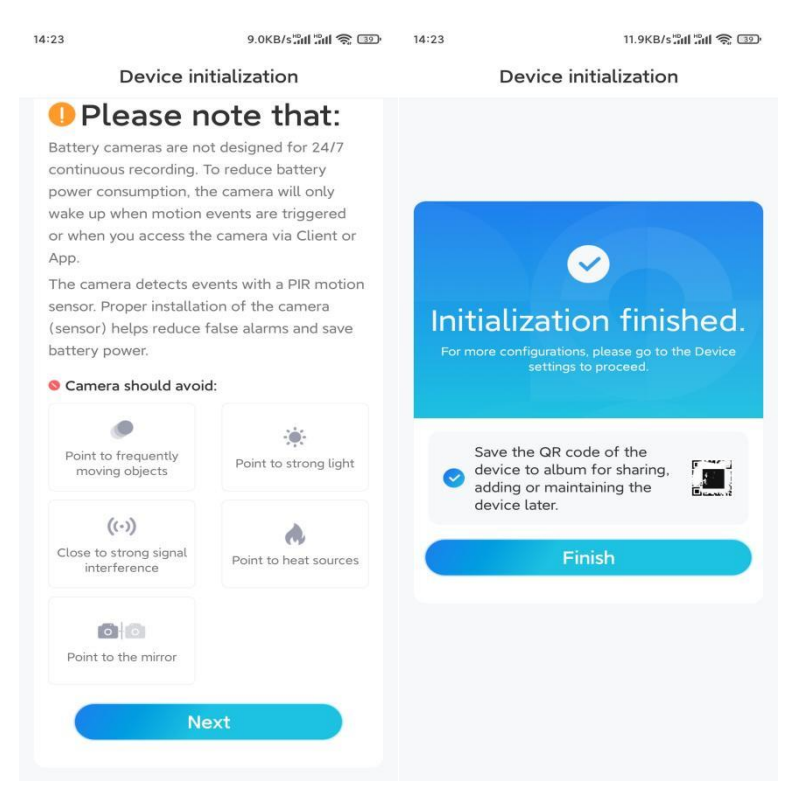

Teraz je inicializácia dokončená a môžete ju presunúť do požadovanej polohy. Tu je článok na výber dobrej polohy pre kameru.

## Inštalácia kamery

Ponúkame vám návody k trom rôznym konfiguráciách, v ktorých je možné kameru nainštalovať. Pozrite si každú z nich.

#### Montáž kamery na stenu

**1. krok** Vyvŕtajte otvory podľa šablóny montážnych otvorov a priskrutkujte bezpečnostný držiak na stenu.

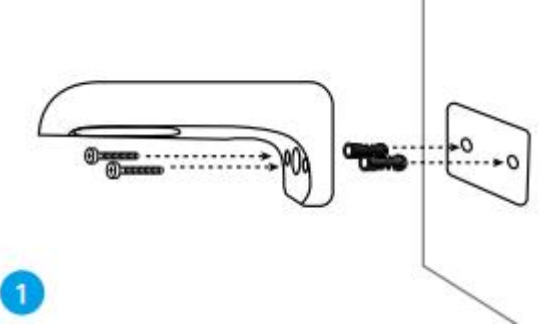

**Poznámka:** V prípade potreby použite hmoždinky do sadrokartónu, ktoré sú súčasťou balenia.

2. krok Priskrutkujte anténu ku kamere.

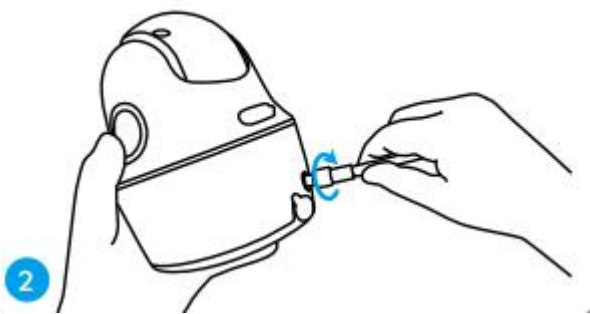

**Poznámka:** Na dosiahnutie lepšieho sieťového pripojenia sa odporúča inštalácia antény smerom nahor alebo vodorovne.

**3. krok** Kameru priskrutkujte na bezpečnostný držiak a nastavte ju do správneho smeru.

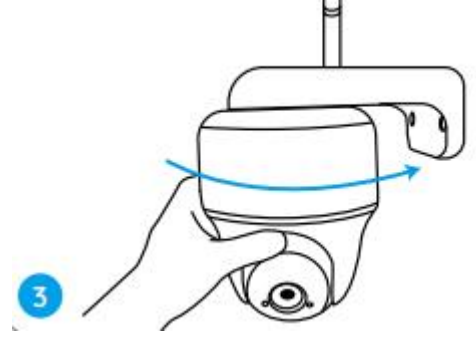

Montáž kamery na strop

**1. krok** Stlačte tlačidlo na bezpečnostnom držiaku, odskrutkujte základňu a oddeľte obe časti.

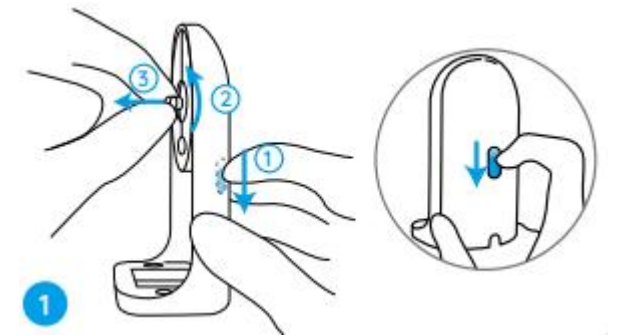

2. krok Nainštalujte základňu držiaka na strop pomocou skrutiek.

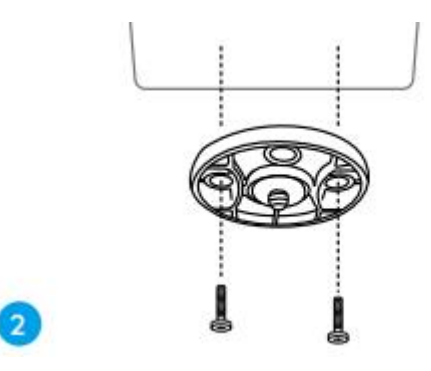

**3. krok** Zarovnajte kameru s držiakom a otočte jednotku kamery v smere hodinových ručičiek, aby ste ju zaistili na mieste.

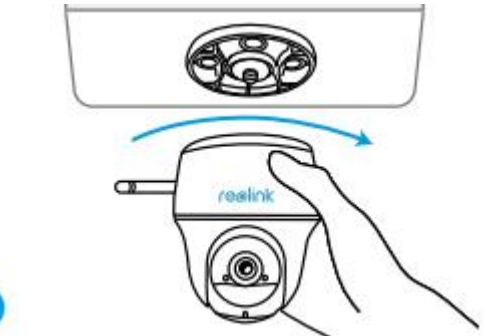

Inštalácia kamery so slučkovým popruhom

Kameru môžete pripevniť na strom pomocou bezpečnostného držiaka aj stropného držiaka. Prevlečte dodaný popruh cez štrbiny na doske a pripevnite ho k stromu. Potom pripevnite kameru na dosku tak, ako ste to urobili pri predchádzajúcich dvoch metódach.

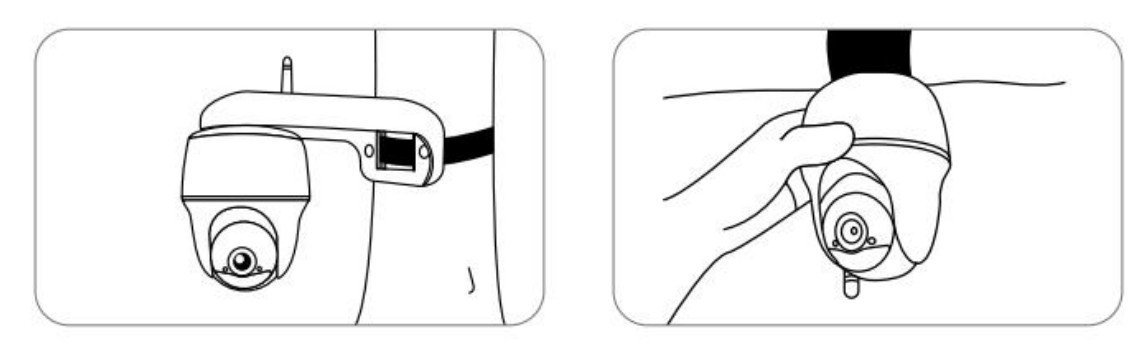

Hotovo! Úspešne ste nainštalovali kameru Go Series G430. **Poznámka:** Najlepší spôsob, ako nainštalovať kameru, je nainštalovať ju hore nohami, aby sa zabránilo zatekaniu vody do otvoru mikrofónu.